Princeton University – Chemistry, NMR laboratory pg. 1

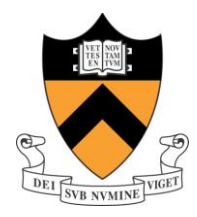

## Selective NOESY (NOESY1D) via CustomQ Interface (January'09)

LOCK and SHIM (either automatically or manually) the sample. Type **spin=0 spin** *<enter>* or use the **Acqi** button to **<u>STOP</u>** spinning the sample

| In all parameter display windows, one<br>has to <i>left-hold</i> at the top right edge<br>and re-size this Tcl/Ttk interface (see<br><b>1</b> ).                                                                                                    |                                                                                                    |
|----------------------------------------------------------------------------------------------------|----------------------------------------------------------------------------------------------------|
| This allows the visualization of the<br>three Tcl/Ttk tabs ( <u>Setup EXP</u> ,<br><u>CustomQ</u> , and <u>Walkup</u> – see bracket).<br>They comprise the Varian's Chempack<br>software.<br><i>Left-click</i> <u>once</u> on the CustomQ tab<br>(see arrow) to open up the window as<br>shown in fig. | Location: 0 change SUPEL: 0 eject insect Sulvat: Acq & des<br>Deperiment selection/setup INSTRUCTIONS Instructions It deal T It deal T It |
| <i>Left-click</i> <u>once</u> on the <u>H1&amp; Selective</u><br><u>1D</u> button as shown in <b>2</b> .                                                                                                    |                                                                                                    |
| Lock, Shim, Save & Text Options:                                                                                                    | AutoLOCK: YES NO                                                                                                    |
| The next window will prompt you to<br>whether you want to <b>AutoLOCK</b> and<br><b>AutoSHIM</b> the sample. <i>Left-click</i> <u>once</u> of<br><b>NO</b> to both options, as you have previo<br>LOCKED and SHIMMED the sample.                                                                       | AutoSHIM: YES NO<br>Directory:<br>Save As: demofilename<br>Text:<br>Dusly The initial dialog box in<br>Glide or Chempack experiments                                                                                                    |
| In "Save As", type the name of the sam                                                                                                    | iple,                                                                                                    |
| which will be the name of the directory                                                                                                    | y into                                                                                                    |
| which all experiments will be saved (e.                                                                                                    | g. /                                                                                                    |
| PROTON.fid/, NOESY1D_2_12p.fid/ )                                                                                                    |                                                                                                    |
| <i>Left-click</i> <u>once</u> on the <b>OK</b> button (see <b>arrow</b> )                                                                                                    |                                                                                                    |

| Princeton University – Chemistry, NMR la<br>pg. 2<br><u>Sele</u>                                                                                                    | boratory<br><u>ective NOESY (NOESY1D)</u><br><u>via CustomQ Interface</u><br>(January'09) 2 1                                                                                                    |
|----------------------------------------------------------------------------------------------------|----------------------------------------------------------------------------------------------------|
| The next window (fig on the right<br>column) will allow will to choose all<br>parameters for the selective<br>excitation experiment.                                                                                                    | PROTON Spectral Width (ppm): -2->14 -1->11 -0.5->9.5 0.5->8.5<br>PROTON scans: 8 16 32<br>PROTON Relaxation Delay (sec): 1 5 25<br>PROTON Pulse Angle: 45 30 Default Set 3 4<br>Select Experiments in addition to PROTON: TOCSYID NOESYID HOMODEC<br>Selection order will be Acquisition order!! 6<br>Ok Reset Ext<br>7 8                                                                                                    |
| (A) For example, if you know a priori<br>that the -0.5-> 9.5 ppm will<br>encompass all signals of your<br>sample: then you <i>left-click</i> <u>once</u><br>on the button (1).                                                                                                    | (B) Then, the choice is the number of scans for the reference <sup>1</sup> H spectrum. A normal reference <sup>1</sup> H spectrum may require less than 8 scans (particularly at high fields), but among the current options the minimum <i>nt</i> is 8. <i>Left-click</i> <u>once</u> on 16 and <i>left-click</i> <u>once</u> BACK on 8 (see arrow 2)                                                                                                    |
| (C) It is preferable to make an <u>active</u> choice of the parameter rather than leave it pressed, as presented in the default setting.                                                                                                    |                                                                                                    |
| (D) Next choice is the relaxation delay $(d_1)$ . One normally choose $d_1 = 1$ sec as the <sup>1</sup> H spectrum will be a reference spectrum for the peaks to be selected for irradiation (Quantitation is not an issue in the selective experiments - (see arrow <b>3</b> ). Again, make an <u>active</u> choice of 1 sec.                                                  | <ul> <li>(E) Choice of flip angle: the <i>flip angle</i> is the angle that you will tip the spins to acquire the reference <sup>1</sup>H spectrum. You may either leave it at 45 or you may <i>left-click</i> <u>once</u> on <u>Set</u> <u>button</u> and type 30 (see arrow 4).</li> <li>(F) This seems like an open choice: however, because the short d<sub>1</sub> (as specified in D), it is better to <u>tip</u> the sample with small flip angle, allowing enough time for relaxation.</li> </ul> |
| <ul> <li>(G) Left-click once on the NOESY1D button (see 6).</li> <li>(H) The window on the right will prompt, asking you how many NOESY1D scans you would like to run, and the <i>mixing time</i> (how many ms you will allow the cross-relaxation to occur).</li> <li>(I) As a "rule of thumb", choose 64 scans to start, and for small molecules (MW ~350), choose</li> </ul> | <ul> <li>NOESY1D scans: 64 32 128 256 512<br/>NOESY mixing time: 500ms 300ms 150ms 1000ms 800ms</li> <li>OK Reset</li> <li>(J) Left-click once on the OK button.</li> <li>(H) The window up in this page will return, then left-click once on the OK button (7) and</li> </ul>                                                                                                    |
| 1000 ms (see arrows).                                                                                                    | <i>left-click</i> once on the <b>Exit</b> button (8)                                                                                                    |

Princeton University – Chemistry, NMR laboratory pg. 3

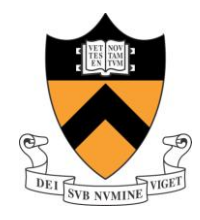

#### Selective NOESY (NOESY1D) via CustomQ Interface (January'09)

Left-click once on the CustomQ tab Location: 0 change SAMPLE: 0 eject insert Solvent: Acq & Obs (1) and Start ACQ button (2). Decouplers Experiment selection/setu C13 ONLY HI ONLY Flags & Cond Proc [or enter location The acquisition of the <sup>1</sup>H spectrum HISCOSY C13 & DEPT 2. Select Solvent Display will start. When it finishes, the <sup>1</sup>H 1D 3. Select Emerinent "Gr HISHI Detected C136C13 Detect display2 Check EXPLIST for time spectrum is presented (see A on the LCNR/ST HI& Selective 1 H-C-P-F Redo dialog, if pe Text [Do probe tuning, nanual locking right side) and the following buttons F19 ONLY P31 ONLY Spare shimming nov, if a Setup EXP at the selective excitation Menu: Custon Box, Expand, Select, Proceed, Cancel, Restart, and Return. Left-click once the Box button and position the 2 cursors (left-hold) around the peak to be selectively excited, in this example, the H<sub>15a</sub> at 2.35 ppm. Left-click once the Select button and in sequence *left-click* <u>once</u> the *Proceed* button to start the NOESY1D. Wait for the NOESY1D to finish.

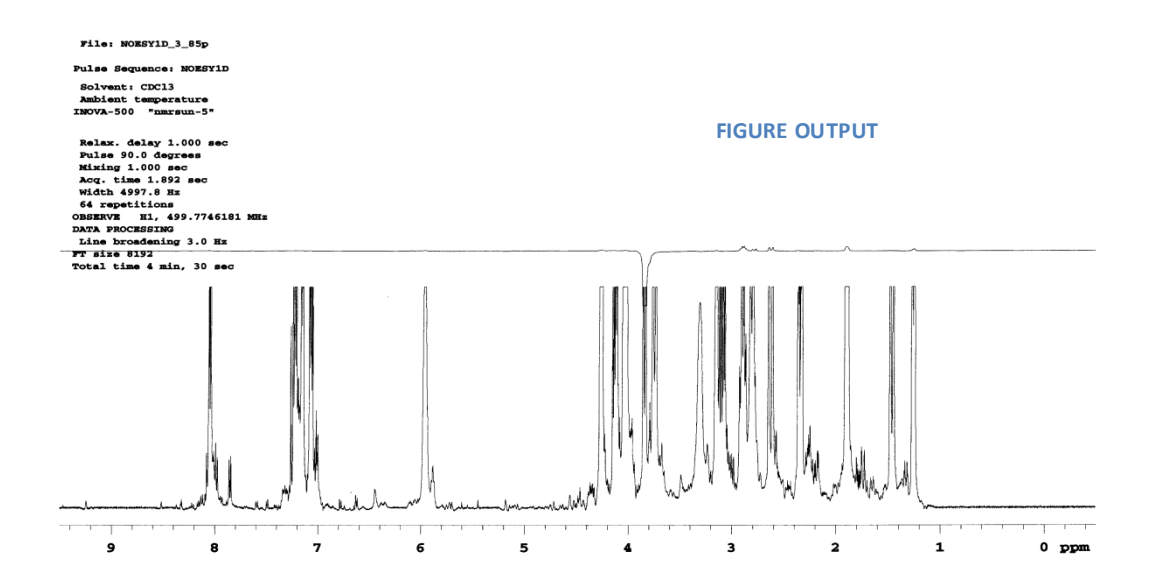

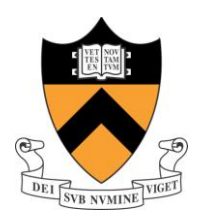

### Selective NOESY (NOESY1D) via CustomQ Interface (January'09)

The **FIGURE OUTPUT** above is representative of the automatic printout of the NOESY1D, where the 1D <sup>1</sup>H spectrum appears below and the NOESY1D result(s) appear on top. The selectively excited peak appears inverted and cut (parameter *cutoff='y'*) one may see - in this example - small NOE peaks. Most of the time, because NOE peaks have intensities of 3-4% of the excited peak, one sees the inverted peak and the NOE responses are very weak, and not visible in the printout.

Hence, further processing is required for visualization of the NOE peaks.

- Type *lb*=10 *fn*=4k *cutoff='n' wft <enter>* to inspect the NOESY1D spectrum.
- *Middle-hold* to adjust the vertical scale (*vs*), and reposition the spectrum at ~50-60 mm with *vp*=50 (or *vp*=60) <*enter*> (do not use *vsadj*)

((In this example, it will be searched a through-space connectivity between <u>one</u> <u>of the  $CH_2$  protons</u> (H<sub>15</sub>) with <u>one of the</u> <u> $CH_2$  protons</u> (H<sub>20</sub>). Due to the stereochemistry of the **strychnine** molecule, only <u>one</u> of the H<sub>15</sub> connects to <u>one</u> of the H<sub>20</sub> protons)).

# <mark>Obs – Important</mark>

1) If the Menu for selective excitation <u>is lost</u> (so you do not have Box, *Expand, Select, etc*), you should type:

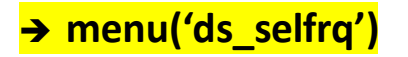

The <u>menu command</u> will restore the <u>selective excitation</u> menu and you can continue.

((..And <u>REMEMBER</u>: to get similar spectrum as **A** (blue) on the right, check *cutoff* parameter value with *cutoff*? *<enter>*. Parameter *cutoff* should be equal to **'n'** as mentioned above))

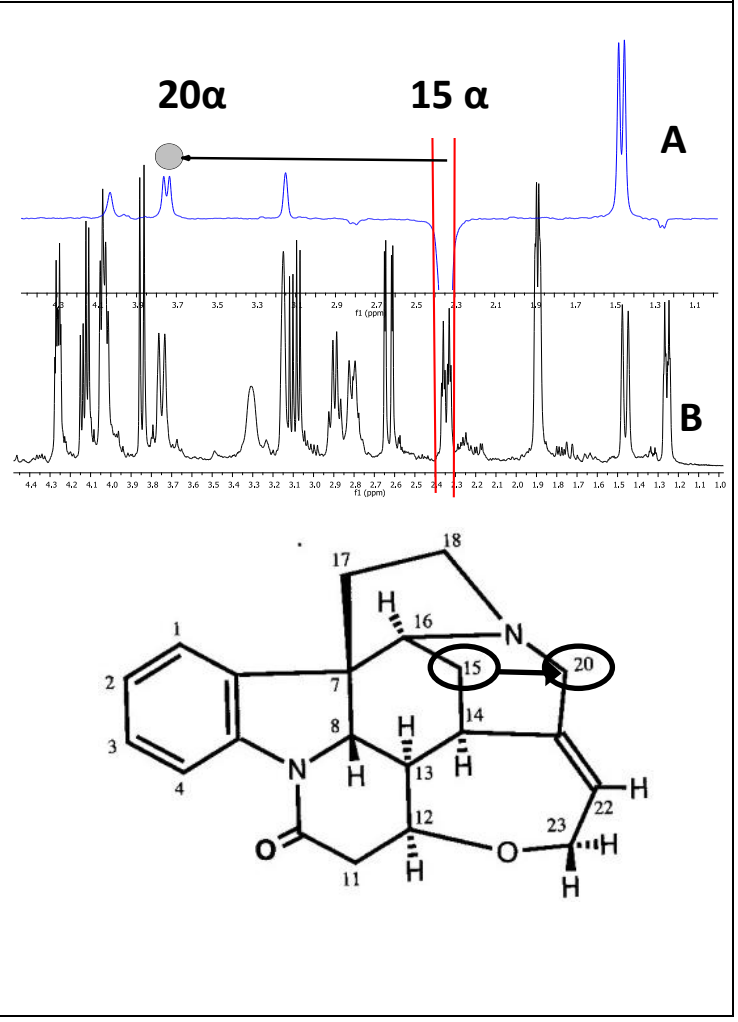

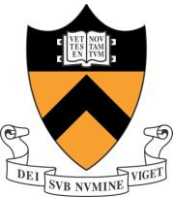

#### via CustomQ Interface (January'09) NOE data can be extracted from the 1D - 3.76 - 3.73 - 3.15 4.03 - 2.36 1.48 1.45 NOESY1D spectrum (right, blue). Integrate the spectrum and correct the baseline with *bc <enter>* (which use the Reset points). Set the integral of the selectively 10.4 35.9 2 excited peak to **100** (with **SetInt** button) and all the other peaks will display their **NOE intensities**. It can be noticed that the geminal Hs of the $CH_2$ (H<sub>15</sub>) give the 2.8 2.6 f1 (ppm) 2.4 2.2 2.0 1.8 most intense signal (~36%) as expected. The NOE at $\sim$ 3.8 ppm (H<sub>20</sub>) showed 10%, which was the purpose of the experiment (NOESY1D on ~1.45 ppm did not give NOE at 3.8 ppm – results not Plot the spectrum with: shown). pl pscale ppa pir ppf page <enter>, which will give results similar to the NOESY1D spectrum above (with peak plotting after peak picking them too).

Selective NOESY (NOESY1D)

*Obs – Anthony Mastracchio's (Chemistry, MacMillan group) comments to the NOESY1D description are acknowledged.*